## **VPN** Client Installation

Download "FortiClient VPN" from <u>www.forticlient.com/downloads</u> ...

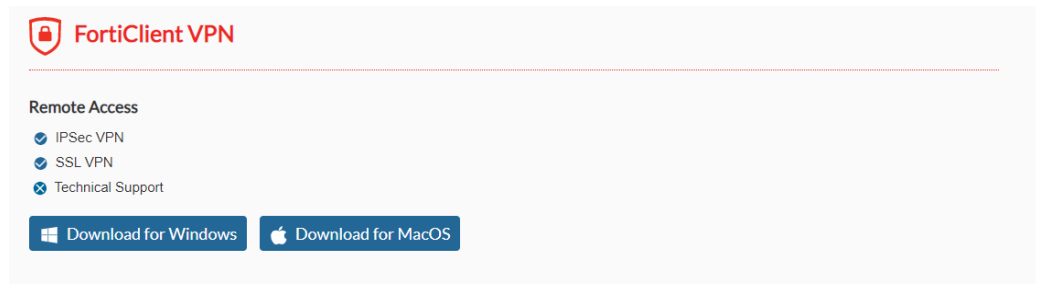

...and run it.

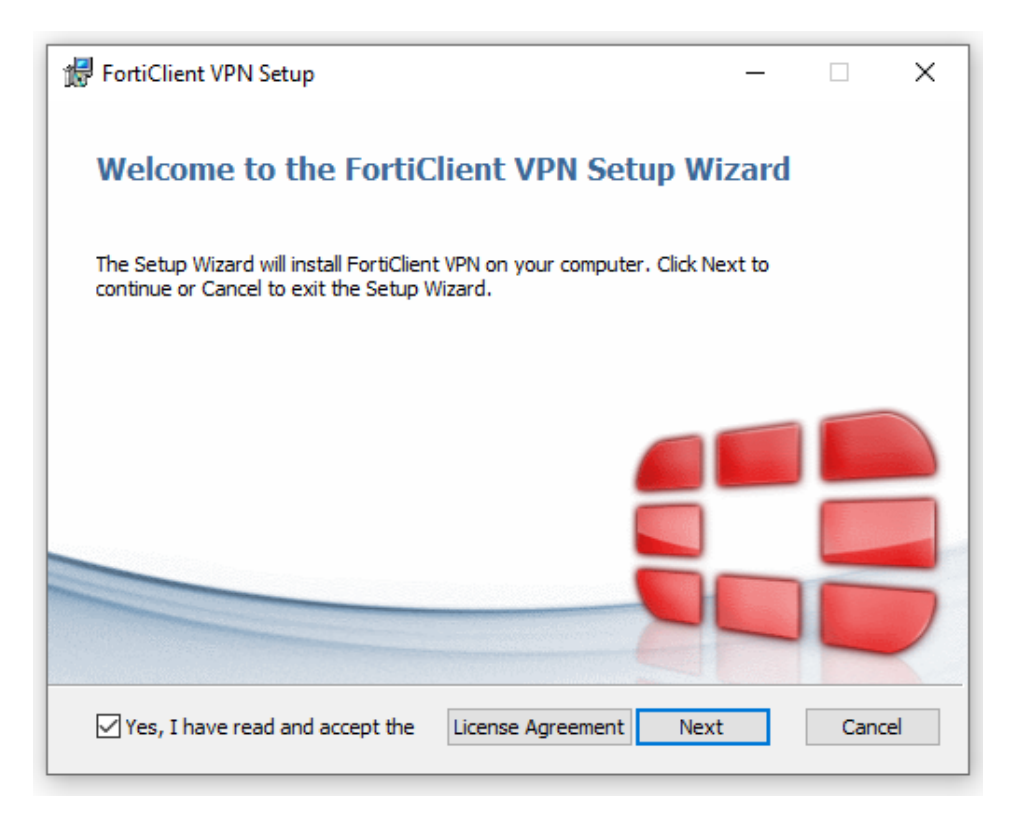

Accept licence conditions .

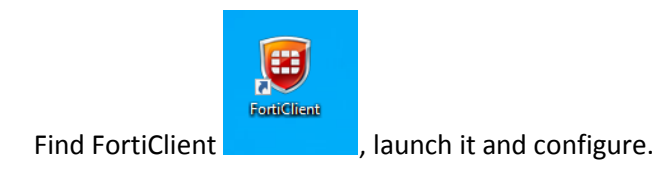

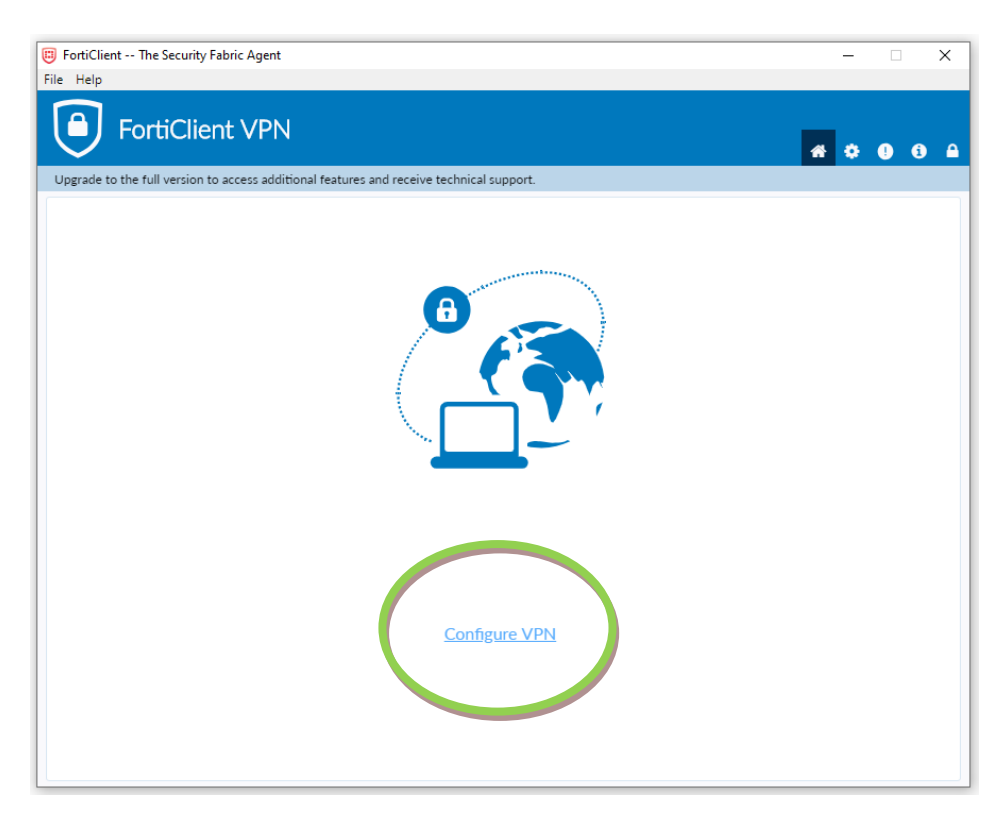

To establish VPN connection fill the gaps:

- Connection Name enter any name for your connection
- Remote Gateway enter address IP: 212.14.7.2
- Customize port enter port number: 10443
- Check Save login
- Username use same login as to access Virtual Dean's Office

| FortiClient The Security Fabric Agent                    |                                         |   | -   |   | ×          |
|----------------------------------------------------------|-----------------------------------------|---|-----|---|------------|
| Upgrade to the full version to access additional feature | s and receive technical support.        |   | * 0 | 0 | <b>6</b> A |
| New VPN Con                                              | nection                                 |   |     |   |            |
| VPN                                                      | SSL-VPN IPsec VPN                       |   |     |   |            |
| Connection Name                                          | PUM                                     | ] |     |   |            |
| Description                                              |                                         | ] |     |   |            |
| Remote Gateway                                           | 212.14.7.2                              | × |     |   |            |
|                                                          | Add Remote Gateway Customize port 10443 |   |     |   |            |
| Client Certificate                                       | None V                                  |   |     |   |            |
| Authentication                                           | Prompt on login Save login              |   |     |   |            |
| Username                                                 |                                         | ] |     |   |            |
|                                                          | Do not Warn Invalid Server Certificate  |   |     |   |            |
|                                                          | Cancel Save                             |   |     |   |            |
|                                                          |                                         |   |     |   |            |
|                                                          |                                         |   |     |   |            |
|                                                          |                                         |   |     |   |            |
|                                                          |                                         |   |     |   |            |
|                                                          |                                         |   |     |   |            |
|                                                          |                                         |   |     |   |            |

Click **Save** and run the program again.

Login by using same login and password as to access Virtual Dean's Office.

| FortiClient The Security Fabric Agent                                                                                                    | -   |    | $\times$ |
|----------------------------------------------------------------------------------------------------|-----|----|----------|
| File Help                                                                                                    |     |    |          |
| FortiClient VPN                                                                                                    |     |    |          |
|                                                                                                    | * 🔅 | 00 |          |
| Opgrade to the full version to access additional reatures and receive technical support.                                                                                          |     |    |          |
| Alert zabezpieczeń X                                                                                                    | 1   |    |          |
| Ta strona wymaga bezpiecznego połączenia zawierającego uwierzytelnienie serwera.                                                                                                  |     |    |          |
| Nie można potwierdzić wiarygodności wystawcy certyfikatu dla tej witryny lub wystawca<br>nie jest znany. Czy chcesz kontynuować?<br>Tak Nie Wyświetl certyfikat Więcej informacji |     |    |          |
|                                                                                                    | ]   |    |          |
| Status: 40%                                                                                                    |     |    |          |
|                                                                                                    |     |    |          |
| Password                                                                                                    |     |    |          |
|                                                                                                    |     |    |          |
| Disconnect                                                                                                    |     |    |          |
|                                                                                                    |     |    |          |
|                                                                                                    |     |    |          |
|                                                                                                    |     |    |          |

During the first connection, certificate confirmation is required.

To end the session click Disconnect.